## ขั้นตอนดูยอดเพื่อยื่นยอดกู้ยืมผ่าน

## www.studentloan.or.th

## 1. เข้า reg.kbu.ac.th คลิกเข้าสู่ระบบ

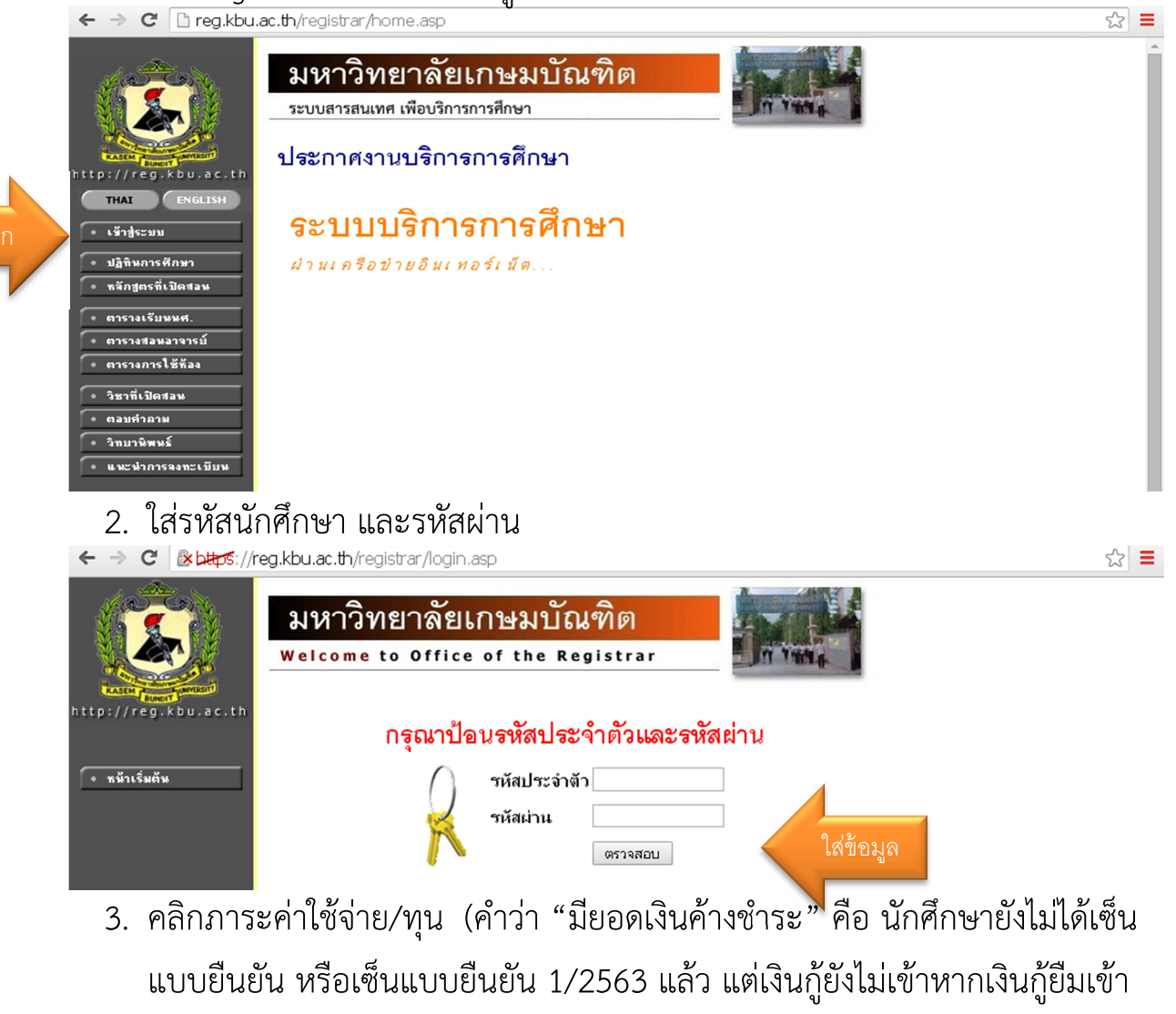

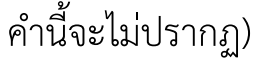

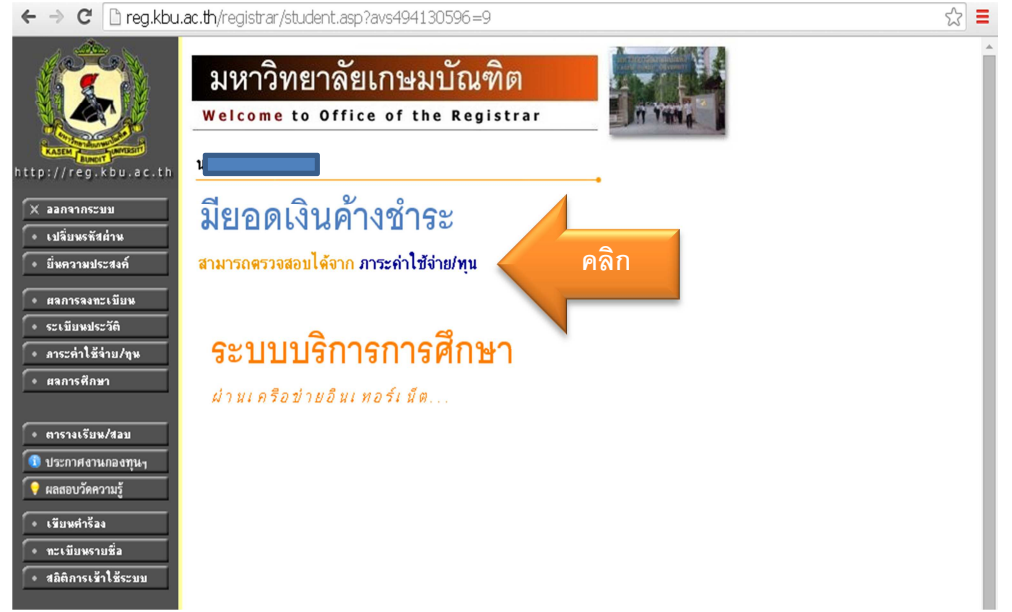

 น ำข้อมูลมายื่นยอดที่ <u>www.studentloan.or.th</u> หลังจากที่ได้รับอนุมัติเรียบร้อย โดย กรอกเลขที่ใบแจ้งยอด โดยใส่รหัสนักศึกษาของตัวเองตามด้วย – 631 เช่น 610101422335-631 กรอกยอดเงินค่าลงทะเบียนเรียน 1/2563กรอกวันที่ ลงทะเบียนเรียน

| <ul> <li>         ■ มาแก่ง      </li> <li>         • มาแก่ง      </li> <li>         • มาแก่ง      </li> <li>         • มาแก่ง      </li> <li>         • มาแก่ง      </li> <li> </li> <li>         • มาแก่ง      </li> <li> </li> <li>         • มาแก่ง      </li> <li>         • มาแก่ง      </li> </ul> | ข้อมูลภาระคำไข้จ่ายที่ต้องการแสดง<br>คลิกเลข 1 ภาค :<br>ทั้งหมด | 2563             |                              |
|----------------------------------------------------------------------------------------------------|-----------------------------------------------------------------|------------------|------------------------------|
| Sufferen                                                                                                    | man                                                             | จำนวนสิน คำเคร่า | າຍ: ພາກທີ່ໃນເສີໂນຈິນ<br>ເກັນ |
| มีการศึกษา2561                                                                                                    | 12                                                              |                  |                              |
| พี่เดกสาร 17/09/2551                                                                                                    | 1500 สามกระบัทนรีทน                                             |                  |                              |
|                                                                                                    | IMK413 SERVICE MARKETING                                        | 4,020.00 4,00    | 0.00                         |
|                                                                                                    | IMK201 PRINCIPLES OF MARKETING                                  | 4,020.00 4,02    | 00.00                        |
|                                                                                                    | IGE113 COMMUNICATIVE ENGLISH III                                | 4,020.00 4,00    | 00.00                        |
|                                                                                                    | IAV200 OPERATION MANAGEMENT IN AVIATION<br>INDUSTRY             | 4,820.00 4,00    | 20.00                        |
|                                                                                                    | IEB201 BUSINESS ENGLISH 1                                       | 4,160.00 4,16    | 60.00                        |
|                                                                                                    | DHM223 PASTRY AND BAKERY                                        | 5,360.00 5,36    | 60.00                        |
|                                                                                                    | 2035 Examination Fee                                            | 600.00 60        | 0.00                         |
|                                                                                                    | 2036 Education Fee                                              | 750.00 75        | 0.00                         |
|                                                                                                    | 2037 Library Services                                           | 500.00 50        | 0.00                         |
|                                                                                                    | 2038 Health Center Services & Sports dues                       | 425.00 42        | 5.00                         |
|                                                                                                    | 2039 Student Activities Fee                                     | 425.00 42        | 5.00                         |
|                                                                                                    | 2040 Extra-Curricular Activities                                | 600.00 60        | 0.00                         |
|                                                                                                    | 2041 Internet Membership Fee                                    | 500.00 50        | 0.00                         |
|                                                                                                    | 2042 Health care fee                                            | 200.00 20        | 0.00                         |
|                                                                                                    | 2043 Annual Ptemium for Accident Insurance                      | 200.00 20        | 0.00                         |
|                                                                                                    | 3374 Anterna Sport Day & Night Day IAV 200/310                  | 340 500.00 50    | 0.00                         |
|                                                                                                    |                                                                 |                  |                              |

## ตัวอย่างยื่นยอด

ค่าเล่าเรีย

ให้นักศึกษาดูยอดจากระบบเพื่อทำการยื่นยอด โดยไม่ต้องแนบใบแจ้งยอดในเวลาเซ็นแบบยืนยัน 1/2563

เมื่อยื่นยอดเรียบร้อยติดต่อเซ็นแบบยืนยัน 1/2563 ได้ตามรอบที่กองทุนฯ กำหนด

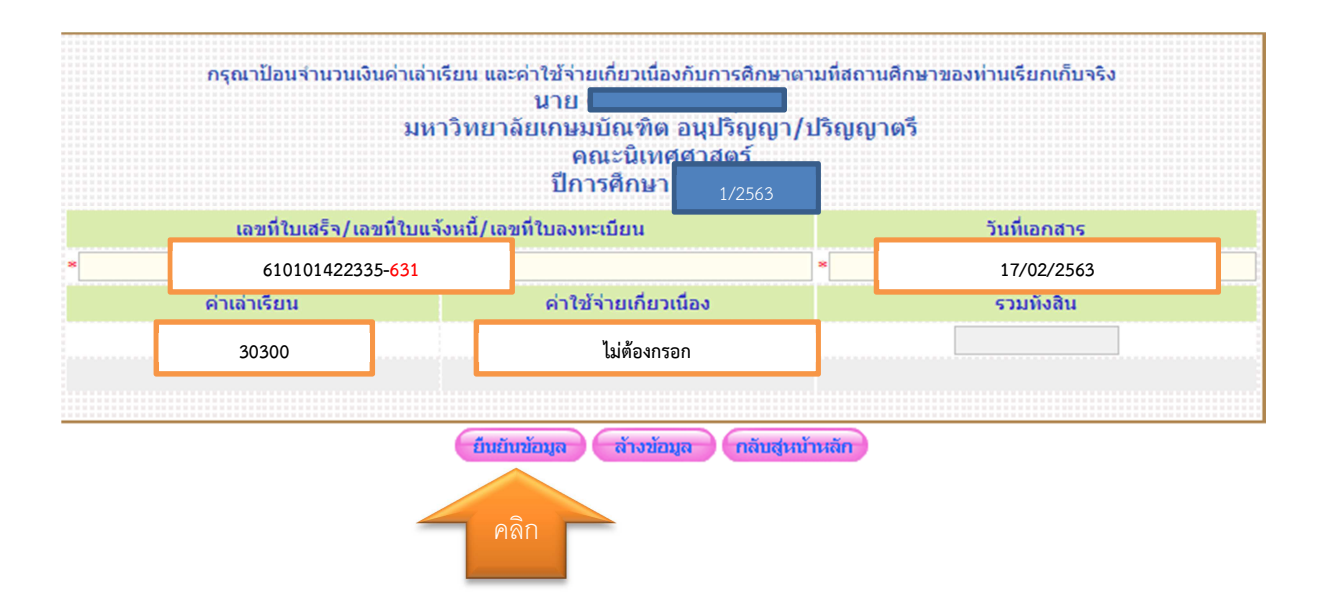